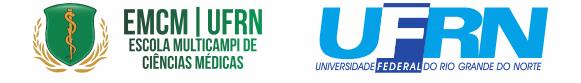

## NECESSITA DE ATENDIMENTO NA SECRETARIA ACADÊMICA INTEGRADA - SAI/EMCM?

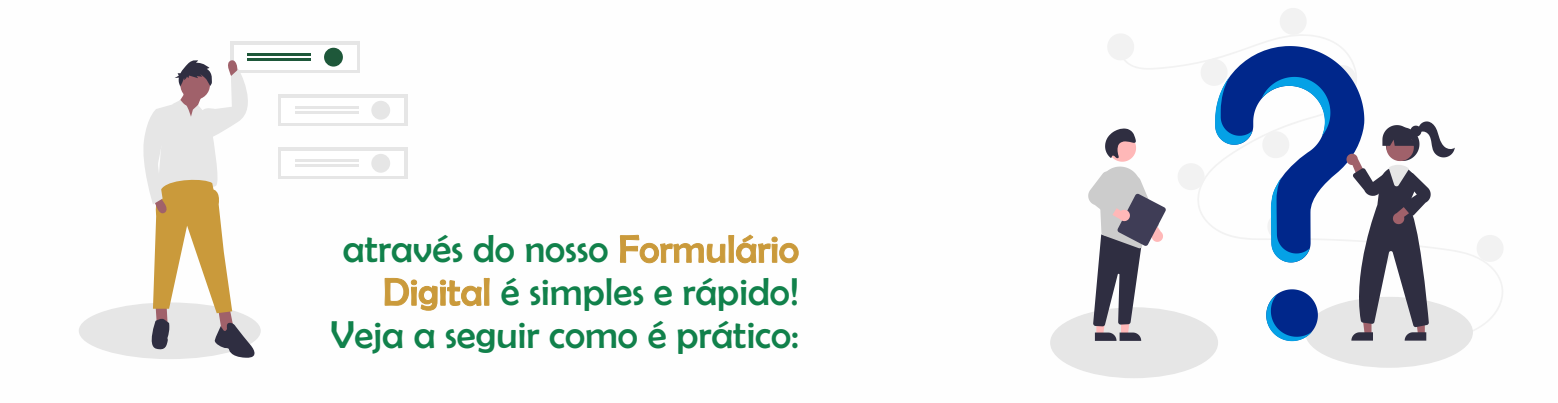

## 1º Acesse: sistemas.sgp.ufrn.br/emcm e preencha os campos:

| 2º Eu sou: | Aluno             | 3 <sup>o</sup> Curso: | Graduação Medicina 🗸                                |
|------------|-------------------|-----------------------|-----------------------------------------------------|
|            | - SELECIONE -     |                       | - SELECIONE -                                       |
|            | Aluno             |                       | Graduação Medicina                                  |
|            | Chefia da Unidade |                       | Programa de Pós-Graduação em Educação, Trabalho     |
|            | Coordenador       |                       | Programa de Residência Médica em Clínica Médica     |
|            | Direção           |                       | Programa de Residência Médica em MFC                |
|            | Outro             |                       | Programa de Residência Médica Área Cirúrgica Básica |
|            | Professor         |                       | Programa de Residência em Atenção Básica            |
|            | Público Externo   |                       | Programa de Residência em Saúde Materno Infantil    |
|            | Servidor UFRN     |                       |                                                     |

| 4º Tipo de Atendimento:   | 011 - Estágios em Outras Instituições 🔹 🔻                                   |
|---------------------------|-----------------------------------------------------------------------------|
|                           | - SELECIONE -                                                               |
|                           | 013 - Retificação de notas (ou frequências)                                 |
|                           | 015 - Matrícula administrativa                                              |
|                           | 011 - Estágios em Outras Instituições                                       |
|                           | 005 - Prestação de Contas de Auxílio Financeiro ao Estudante para Congresso |
| Obs · As opções ugrigm de | 016 - Trancamento de matrícula fora do prazo                                |
| geordo com o curco        | 003 - Devolução de Auxílio Financeiro ao Estudante                          |
|                           | 002 - Auxílio Financeiro ao Estudante Para Congresso/Eventos Nacionais      |
|                           | 008 - Auxílio Financeiro ao Estudante para a Vivência                       |
|                           |                                                                             |

5º Preencha os campos com suas informações pessoais (Matrícula, Nome, Telefone, E-mail), o Assunto e uma Descrição.

6º Verifique quais são os Documentos Necessários e faça o upload usando os botões: Escolher Arquivo & Adicionar Arquivo

7º Clique em Revisar e Confirmar Solicitação, revise tudo e por fim, clique em Enviar Solicitação

Ao final do processo, anote o número do protocolo que aparecerá.
A secretaria responderá em tempo hábil.